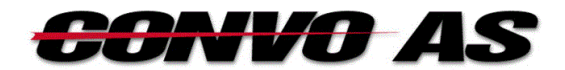

# **BB Transport**

Kom i gang brukerveiledning

# 1 Innhold

| 2  | Innl                  | edning 3                   |  |  |
|----|-----------------------|----------------------------|--|--|
| 3  | Begreper/Definisjoner |                            |  |  |
| 4  | Generelt om vinduer   |                            |  |  |
| 5  | Tilk                  | obling5                    |  |  |
| 6  | Innl                  | ogging7                    |  |  |
| 7  | Hov                   | edmeny 8                   |  |  |
| 8  | Syst                  | eminnstillinger9           |  |  |
| 8  | 3.1                   | Firmainformasjon9          |  |  |
| 8  | 3.2                   | Fakturagenerering          |  |  |
| 8  | 3.3                   | Faktura11                  |  |  |
| 8  | 3.4                   | Fakturagrupper12           |  |  |
| 9  | Sjåf                  | ører 13                    |  |  |
| 9  | 9.1                   | Opprett / Endre sjåfør 15  |  |  |
| 10 | Star                  | ndardpriser                |  |  |
| 11 | Kun                   | der 19                     |  |  |
| -  | 11.1                  | Bestillere (web)           |  |  |
| 12 | Орр                   | drag 24                    |  |  |
|    | 12.1                  | Søk                        |  |  |
|    | 12.2                  | 10 Siste                   |  |  |
| 13 | Fakt                  | turagenerering             |  |  |
| 14 | Fakt                  | turaer                     |  |  |
| 15 | Utsl                  | krifter                    |  |  |
|    | 15.1                  | De mest brukte utskriftene |  |  |

# 2 Innledning

BB Transport er et system for transportfirmaer med hovedvekt på bud og distribusjon. Dette dokumentet er en startveiledning for å komme i gang med systemet. Dette er altså ikke en komplett brukerdokumentasjon, vi går kun igjennom det som trengs for å komme i gang.

# 3 Begreper/Definisjoner

#### Oppdrag

Et oppdrag er transport av noe mellom to eller flere steder (adresser).

#### Kunde

Den som skal betale for et oppdrag, det er vanligvis også kunden som bestiller oppdraget.

#### Sjåfør

Den som kjører oppdraget.

#### Standardpris

Pris for en tjeneste som gjelder alle kunder hvor det ikke er avtalt noe annet.

#### Kundepris

Standardpris kan overstyres pr. kunde, dette kalles Kundepris.

#### Sjåførpris

Dette er den prisen sjåføren får provisjon av, den vil normalt være lik den prisen kunden betaler men kan overstyres i spesielle tilfeller.

# 4 Generelt om vinduer

Mange vinduer har en vertikal rad med knapper langs toppen av vinduet.

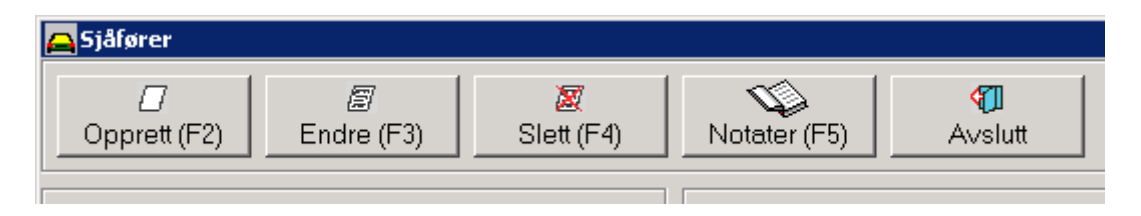

Bak teksten står hurtigtast i parentes, f. eks «Opprett (F2)», det betyr at i stedet for å klikke med musen kan knappen velges ved å trykke hurtigtasten. Hurtigtast for Avslutt er alltid Escape (Esc).

Mange vinduer har en eller flere nedtrekksmenyer langs toppen av vinduet.

| 👝 Oppdrag 🛛 Ola Normans Transport |              |                   |        |  |
|-----------------------------------|--------------|-------------------|--------|--|
| Eil                               | P <u>D</u> A | Venteliste        |        |  |
|                                   | Lo           | g                 | Ctrl+L |  |
|                                   | PC           | Ctrl+O            |        |  |
|                                   | Ak           | tiv liste         | Ctrl+A |  |
|                                   | Sjå          | âførstatus        | Ctrl+J |  |
|                                   | Send melding |                   | Ctrl+M |  |
| $\overline{\mathbf{v}}$           | Ini          | ngående meldinger | Ctrl+I |  |

Noen av valgene har hurtigtast, denne står evt. bakerst på linjen

Vinduer hvor felter skal fylles ut har alltid knappene OK (F12) og Avbryt.

| OK (F12) Av | bryt |
|-------------|------|
|-------------|------|

Hurtigtast for Avbryt er alltid Escape (Esc).

I de følgende kapitlene går vi igjennom de mest brukte vinduene i systemet.

I noen tilfeller vil vi hoppe over beskrivelse av enkelte knapper, menyvalg og felter når de er for «avanserte» brukere og forklaringen dermed ikke hører med i denne startveiledningen. Foreløpig kan du se bort fra disse elementene, det er ikke nødvendig å bruke dem i startfasen.

# 5 Tilkobling

Systemet kjøres via internett.

For å starte systemet må du først koble til serveren det kjøres fra.

Dersom du har en snarvei på skrivebordet for start av systemet bruk denne og hopp frem til neste kapittel.

Dersom du ikke har en slik snarvei kan du lage den slik:

#### Snarvei for windows 8

Hurtigtast

Trykk og hold nede Windows-logotast 태 + trykk en gang på: s

| Søk       |   |
|-----------|---|
| Overalt 🗸 |   |
|           | P |
|           |   |

Skriv: Eksternt Skrivebord i søkefeltet

Høyre klikk på: Tilkobling til Eksternt Skrivebord -> Vestre Klikk: Fest til oppgavelinjen

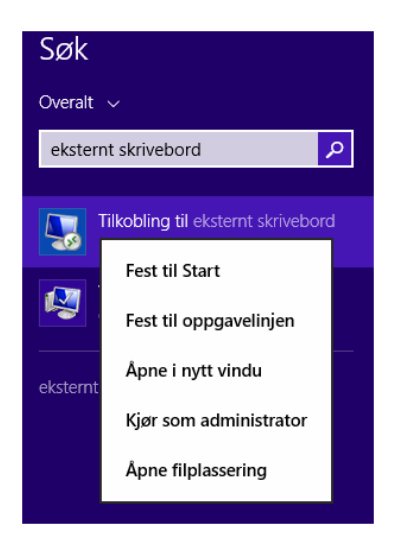

Nå finner man snarveien på oppgavelinjen.

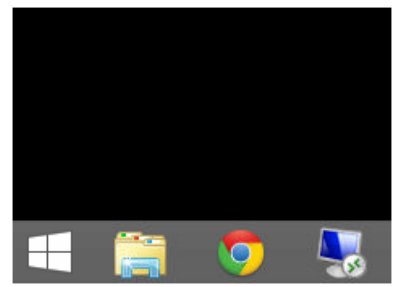

#### Snarvei for eldre windows versjoner

(Forskjellige utgaver av Windows kan se ut og virke litt forskjellig så det kan være små forskjeller mellom denne beskrivelsen og din maskin)

Klikk: Start -> Alle Programmer -> Tilbehør -> Tilkobling til eksternt skrivebord.

For å lage en snarvei på skrivebordet. Klikk: Start -> Alle Programmer -> Tilbehør Høyre klikk på «Tilkobling til eksternt skrivebord» og klikk -> send til -> skrivebord.

#### **Oppsett og tilkobling for alle Windows versjoner**

Skriv inn navnet til serveren du har fått oppgitt. F.eks: ts2.bbtransport.no

| 퉝 Remote D                                          | esktop Connection            | - • 💌 |  |
|-----------------------------------------------------|------------------------------|-------|--|
|                                                     | Remote Desktop<br>Connection |       |  |
| Computer:                                           | tsX.bbtransport.no           | •     |  |
| User name:                                          | None specified               |       |  |
| Tou will be asked for credentials when you connect. |                              |       |  |

Skriv inn det brukernavn og passord til Windows som du har fått oppgitt og velg OK

| Windows Security                                                                           |       |  |
|--------------------------------------------------------------------------------------------|-------|--|
| Enter your credentials<br>These credentials will be used to connect to ts2.bbtransport.no. |       |  |
| User name<br>Password<br>Domain:                                                           |       |  |
| Remember my credentials                                                                    |       |  |
| ОКСС                                                                                       | ancel |  |

Klikk: Ikke spør meg igjen for tilkoblinger til denne datamaskinen. Klikk: ok

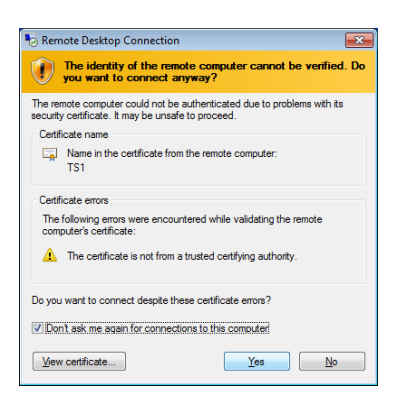

# 6 Innlogging

Når du har koblet til serveren vil innloggingsvinduet være det første som kommer opp.

| Innlogging                       |                          |             |             |
|----------------------------------|--------------------------|-------------|-------------|
| BB Tr                            | ansport<br>/ersjon 4.09A |             |             |
| Copyright (C) 1<br>Convo Softwar | 991-2010<br>e AS         | 1           | IK          |
|                                  |                          |             |             |
| Convo AS                         |                          | Telefon     | 22 90 70 80 |
| Kan kun brukes av                |                          |             |             |
| F                                | Ula Normar               | is transpor |             |
| Bruker                           |                          | OK          | Avbryt      |
| Passord                          |                          | U=2         |             |

Skriv inn det brukernavn og passord du har fått oppgitt og velg OK.

# 7 Hovedmeny

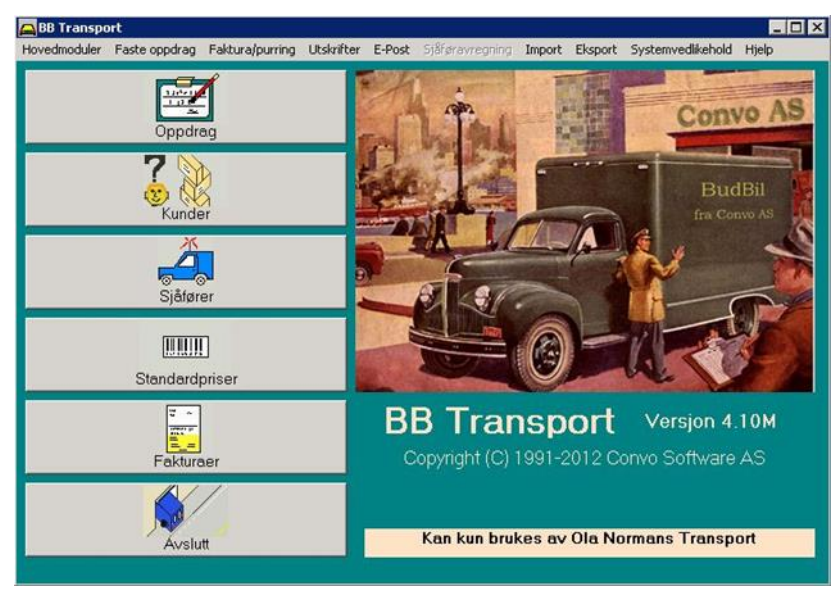

Dette er hovedmenyen i systemet.

Valgene finnes i nedtrekksmenyene i toppen av vinduet.

I tillegg er det knapper for noen av de mest brukte valgene på venstre side.

# 8 Systeminnstillinger

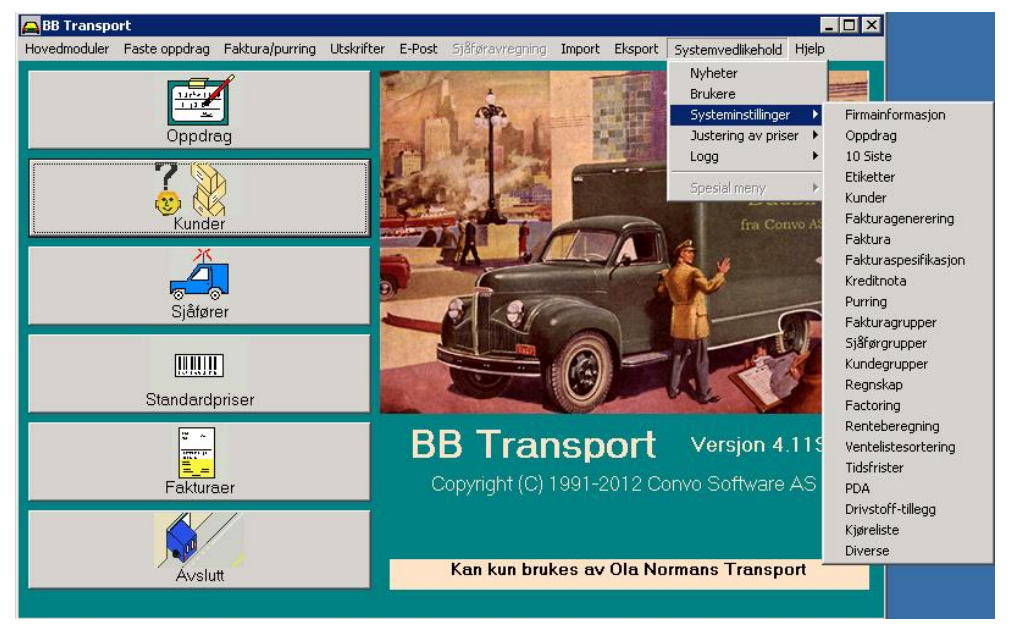

Det er mange innstillinger som påvirker hvordan systemet virker. Disse ligger i nedtrekksmenyen Systemvedlikehold -> Systeminnstillinger.

Nedenfor vil vi gå igjennom de to innstillingsmulighetene som er viktigst for å komme i gang. Se gjerne på de andre også ved anledning, du kan alltid komme tilbake og justere innstillingene senere.

# 8.1 Firmainformasjon

Velg Systemvedlikehold -> Systeminnstillinger -> Firmainformasjon i hovedmenyen

| A Firmainformasjon |                       |  |  |  |
|--------------------|-----------------------|--|--|--|
| Navn               | Ola Normans Transport |  |  |  |
| Adresse            | Alfasetveien 1        |  |  |  |
| Postnr/sted        | 0668 Oslo             |  |  |  |
| Telefon            |                       |  |  |  |
| Telefaks           |                       |  |  |  |
| E-Post             | post@olanorman.no     |  |  |  |
| Faktura referanse  | Ola                   |  |  |  |
| Kontonummer        | 123456789             |  |  |  |
| Foretaksnummer     | 147258369             |  |  |  |
|                    |                       |  |  |  |
| OK (F12)           | Avbryt                |  |  |  |

Firmanavn kan ikke endres, fyll inn riktig informasjon i de andre feltene og avslutt med OK knappen.

### 8.2 Fakturagenerering

Velg Systemvedlikehold -> Systeminnstillinger -> Fakturagenerering i hovedmenyen

| 🚘 Fakturagenerering                         |              | ×     |
|---------------------------------------------|--------------|-------|
| Fakturagebyr                                | 50,00        |       |
| lkke fakturagebyr når<br>nettobeløp er over | 0,00         |       |
| Standard kredittid                          | 10           | dager |
| Siste fakturanummer                         | 51           |       |
| Generer oppdrag med                         | d O pris 🛛 🔽 |       |
|                                             |              |       |
| OK (F12)                                    | Wbryt        |       |

#### Standard kredittid:

Antall dager fra fakturadato til forfall, dette standardinnstilling som kan overstyres per kunde.

#### Siste fakturanummer:

Neste faktura som genereres får neste (en høyere) nummere en dette.

#### Generer oppdrag med 0 pris:

Skal oppdrag der prisen er 0 genereres (og dermed bli med på fakturaspesifikasjonen).

# 8.3 Faktura

Velg Systemvedlikehold -> Systeminnstillinger -> Faktura i hovedmenyen

| 🕰 Faktura            |                                  | X                                                        |
|----------------------|----------------------------------|----------------------------------------------------------|
| Beløpslinje          | Budtjeneste ifølge spesifikasjon |                                                          |
| Under<br>beløpslinje |                                  |                                                          |
| Bunntekst            |                                  |                                                          |
|                      |                                  |                                                          |
|                      |                                  |                                                          |
|                      |                                  |                                                          |
| Bet. mottaker        |                                  | (Brukes ved factoring)                                   |
|                      |                                  |                                                          |
| Fakturagebyr         |                                  | (Fylles ut bare dersom fakturagebyr skal hete noe annet) |
| KID format           | %F06 %R05 %M10                   | (Kontakt systemleverandør)                               |
| Giro på faktura      | <u>ସ</u>                         |                                                          |
| OK (F12)             | Avbryt                           |                                                          |

#### Beløpslinje:

Denne teksten kommer foran sum på fakturautskriften.

#### Underbeløpslinje:

Her kan det legges ekstra tekst/beskrivelse.

#### Bunntekst:

Dette kommer nede på fakturaen, etter mva og summering men før giro eller betalingsinformasjon.

#### Bet. Mottaker:

Dette fylles bare ut ved bruk av factoring.

#### Fakturagebyr:

Teksten «fakuragebyr» kan byttes ut med noe annet f. eks. «Adm.gebyr».

#### KID format:

Spesifikasjon av hvordan KID skal bygges opp.

#### Giro på faktura:

Kryss av dersom det skal skrives ut giro nederst på fakturaen.

### 8.4 Fakturagrupper

Velg Systemvedlikehold -> Systeminnstillinger -> Fakturagrupper i hovedmenyen

| 👝 Fa | kturagrupper X  |
|------|-----------------|
| 1    | luke            |
| 2    | måned           |
| 3    |                 |
| 4    |                 |
| 5    |                 |
|      |                 |
| (    | DK (F12) Avbryt |
| _    |                 |

Kundene kan deles inn i fakturagrupper. Eksempel: Hvis du har noen kunder som skal faktureres hver uke og noen kunder som skal faktureres en gang i måneden trenger du to fakturagrupper. Disse kan gjerne hete Uke og Måned. Den gruppen som flest kunder skal tilhøre bør være nummer 1.

Fyll inn de fakturagruppene du ønsker å bruke og avslutt med OK knappen.

# 9 Sjåfører

Velg knappen «Sjåfører» i hovedmenyen.

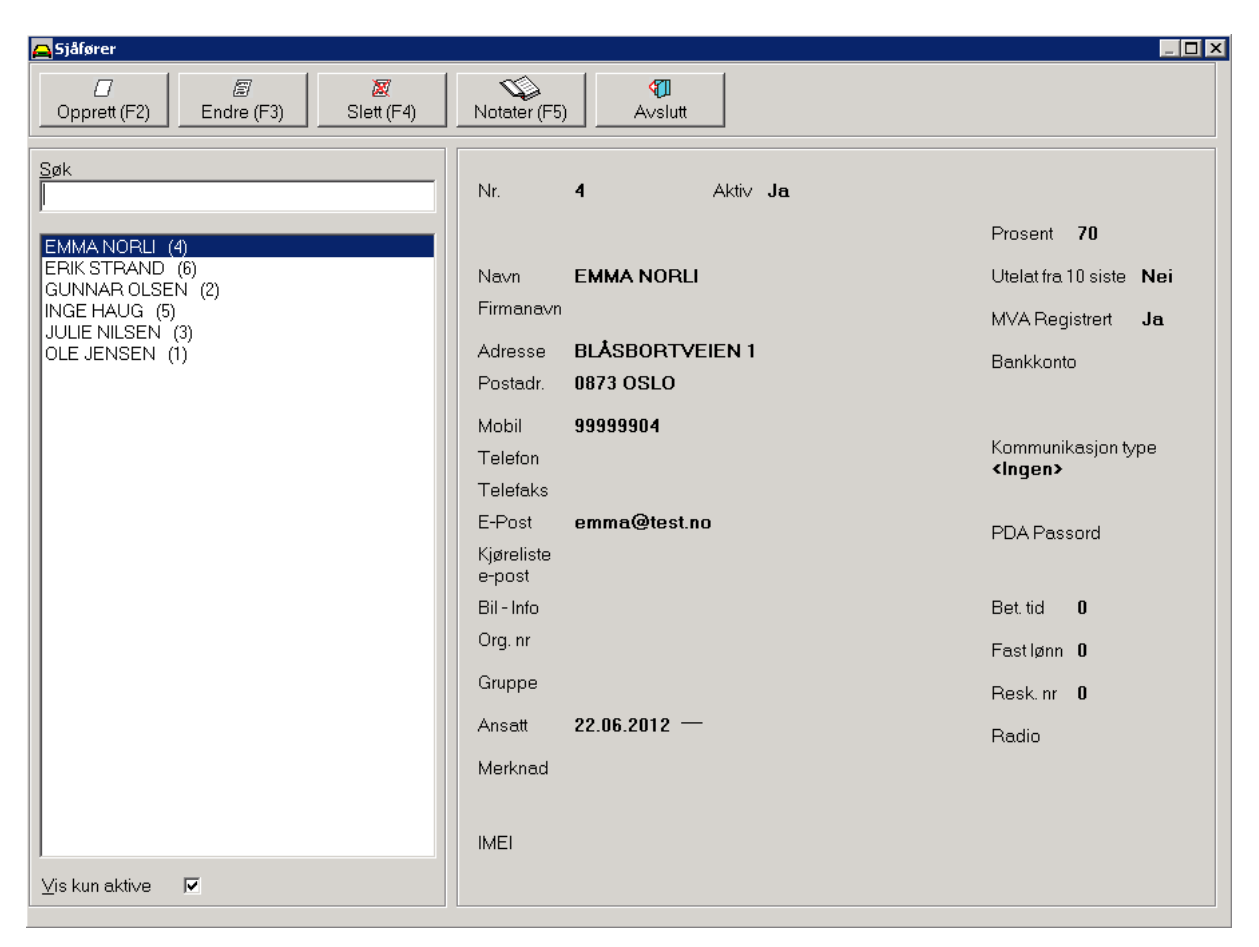

Dette er register over alle sjåfører.

På venstre side vises sjåførene i en liste, på høyre side vises detaljer om den sjåføren som er markert i listen.

Dersom det er krysset av i «Vis kun aktive» vises kun de aktive sjåførene, ellers vises alle.

Alle operasjoner i dette vinduet gjøres med knappene langs toppen av vinduet.

### Knapper

**Opprett** Opprett en ny sjåfør.

**Endre** Endre info om den viste sjåføren.

Slett

Slett den viste sjåføren.

#### Notater

Her kan det legges inn tilleggsinformasjon om sjåføren som det ikke er plass til i standardfeltene. Dersom notat er lagt inn vil det stå Notat med røde bokstaver øverst til høyre.

#### Avslutt

Avslutt vinduet og gå tilbake til hovedmenyen.

# 9.1 Opprett / Endre sjåfør

Velg knappen «Opprett» eller «Endre» i Sjåfører.

| 🖴 Endre själør          | <u>×</u>              |
|-------------------------|-----------------------|
| Nr. 4 Aktiv 🔽           |                       |
| Navn EMMA NORLI         | Prosent 70            |
| Firmanavn               | Utelat fra 10 Siste 🗖 |
| Adresse BLÅSBORTVEIEN 1 | MVA Registrent 🔽      |
| Postadr. 0873 OSLO      |                       |
| Mobil 99999904          | Bankkonto             |
| Telefon                 | I                     |
| Telefaks                | Kommunikasjon type    |
| E-Post emma@test.no     | <ingen></ingen>       |
| Kjøreliste<br>e-post    | PDA Passord           |
| Bil - Info              |                       |
| Org. nr                 |                       |
| Gruppe                  | Bet.tid U             |
|                         | Fastlønn 0            |
|                         | Resk. nr 0            |
| Merknad                 | Badio                 |
|                         |                       |
| IMEI                    |                       |
|                         |                       |
|                         |                       |
| OK (F12) Avbryt         |                       |
|                         |                       |
|                         |                       |

Her registreres / endres opplysninger om en sjåfør.

### Felter

#### Nr

Alle sjåfører må ha et unikt nummer, dette fylles inn her.

#### Aktiv

Fjern krysset når sjåføren har sluttet og ikke skal brukes lenger.

#### Navn

Sjåførens navn.

#### Firmanavn

Fylles bare ut dersom sjåføren er leid inn gjennom et firma.

#### Adresse

Sjåførens / firmaets adresse.

#### Postadr

Postnummer og poststed.

#### Mobil

Mobiltelefon nummer.

**Telefon** Telefon nummer.

**Telefaks** Telefaks nummer.

**E-post** E-Post adresse.

**Bil – Info** Generell info om hva slags bil sjåføren har.

**Org. nr** Sjåførens / firmaets organisasjonsnummer

Ansatt Startdato og evt. sluttdato for sjåførens ansettelse eller kontrakt.

Merknad Informasjon som ikke passer i de andre feltene.

**Prosent** Sjåførens provisjonsprosent.

**MVA Registrert** Krysses av dersom sjåføren / firmaet er MVA-registrert.

Bankkonto Sjåførens bankkonto.

Kommunikasjon type Velg PDA2 dersom sjåføren skal motta oppdrag på PDA.

Pda passord Sjåføren må bruke dette passordet ved innlogging fra pda.

# Bet. tid

Betalingstid, antall dager fra fakturadato til forfallsdato på sjåførfaktura. (Faktura fra sjåfør til transportfirma)

# 10 Standardpriser

Velg knappen «Standardpriser» i hovedmenyen.

| 🔁 Standardpriser                                                                                                    |                                                                                       |
|----------------------------------------------------------------------------------------------------|---------------------------------------------------------------------------------------|
| Image: Composition of the sector of the sector of | <b>()</b><br>Islutt                                                                   |
| Søk<br>J<br>B BUD<br>V VAREBIL<br>X EKSPRES                                                                                                    | PriskodeBTekstBUDPris120Sjåførpris0Sjåfør %0Konto-Prisgruppe1Drivstoff-<br>tilleggNEI |
| 1                                                                                                    |                                                                                       |

Dette er register over alle priser.

På venstre side vises priskode og navn i en liste, på høyre side vises detaljer om den prisen som er markert i listen.

Alle operasjoner i dette vinduet gjøres med knappene langs toppen av vinduet.

### Knapper

**Opprett** Opprett en ny pris.

**Endre** Endre info om den viste prisen.

**Slett** Slett den viste prisen.

**Avslutt** Avslutt vinduet og gå tilbake til hovedmenyen.

# **Opprett / Endre standardpris**

Velg knappen «Opprett» eller «Endre» i Standardpriser.

| 👝 Endre stand         | lardpris |                                                 | × |
|-----------------------|----------|-------------------------------------------------|---|
| Priskode              | B        |                                                 |   |
| Tekst                 | BUD      |                                                 |   |
| Pris                  | 120,00   |                                                 |   |
| Sjåførpris            | 0        | (fylles bare ut når<br>siåførpris er ulik pris) |   |
| Sjåfør %              | 0        | -,                                              |   |
| Konto                 |          | (Brukes normalt ikke                            | ) |
| Prisgruppe            | 1 💌      |                                                 |   |
| Dri∨stoff-<br>tillegg | NEI      |                                                 |   |
|                       |          |                                                 |   |
|                       | OK (F12) | Avbryt                                          |   |
|                       |          |                                                 |   |

### Felter

#### Priskode

Denne brukes ved prising av oppdrag. Bruk derfor koder som er enkle å huske f.eks. B for Bud eller E for Ekspress.

#### Tekst

Dette er en beskrivelse av tjenesten. F.eks Bud eller Ekspress.

#### Pris

Standardpris for denne tjenesten.

#### Sjåførpris

Prisen sjåføren får prosenter av. Fylles bare ut når sjåførpris er ulik pris.

#### Sjåfør %

Dette feltet overstyrer provisjonsprosenten i sjåfør-registeret. Brukes bare i spesielle tilfeller.

#### Prisgruppe

Standardprisene kan fordeles på 10 grupper. Kunder kan gis rabatt pr. gruppe, mer om dette i kapittel X.

#### Drivstofftillegg

Settes til Ja dersom det skal beregnes drivstofftillegg av denne prisen. Se kapittel X for mer informasjon om dette.

# 11 Kunder

Velg knappen «Kunder» i hovedmenyen.

| A Kunder                                                                                                    |                                                                                                    |
|----------------------------------------------------------------------------------------------------|----------------------------------------------------------------------------------------------------|
| Image: Comparison of the comparison of the comparison of the | Image: Søk (F5)     Image: Søk (F5)     Image: Søk (F5) <th< th=""></th<> |
| BERGEN GROUP RISNES AS<br>BYGGERIET MESTERSALG<br>BYGGMAKKER NORGE AS<br>DBS SYKKELAS<br>NORSKE HUS<br>OBOS<br>OSLO BRANN- OG REDNINGSETAT<br>SMART CLUB AS<br>SNA INVEST AS<br>SNAP DRIVE<br>TELENOR                                                                                                    | Kundenr       999999911       Reg. dato       25.06.2012         Org nr       987456321       Resk.nr       12011       Selger         Navn       BERGEN GROUP RISNES AS       Fakturagruppe         Adresse       SUNDE INDUSTRIOMRÅDE 3       Kundegruppe         Postadresse       5450       SUNDE I         Land       Fakturagebyr       Ja         Telefon       99999911       Telefax       Renteberegning Ja         E-Post       test1.test1@hotmail.com       Kredittstopp       Nei         Kontaktperson       Kontaktperson       Kontaktop       Nei                                                                                                    |
|                                                                                                    | Opd. merknad         Kredittid         0           Faktura e-post         test1.test1@hotmail.com         Sjåfør %         0           Merknad         Sjåfør %         0           Prisgruppe         1         2         3         4         5         6         7         8         9         10           Rabatt         0%         0%         0%         0%         0%         0%         0%                                                                                                    |

Dette er register over alle kunder.

På venstre side vises kunder i en liste, på høyre side vises detaljer om den kunden som er markert i listen.

Dersom listen er så lang at den blir uoversiktlig kan listen begrenses ved å bruke «Søk».

Dette vinduet har både knapper og nedtrekksmeny (Fil).

### Knapper

**Opprett** Opprett en ny kunde.

**Endre** Endre info om den viste kunden.

Slett Slett den viste kunden.

#### Søk

Søk etter kunder.

#### Priser

Her kan standardpriser overstyres for den viste kunden.

#### Avdeling

Her kan det opprettes underavdelinger hos den viste kunden, se mer om dette i kapittel X.

#### Bestillere

Her kan brukere (hos kunden) som skal kunne bestille via Web registreres.

#### Notater

Her kan det legges inn tilleggsinformasjon om kunden som det ikke er plass til i standardfeltene. Dersom notat er lagt inn vil det stå Notat med røde bokstaver øverst til høyre.

#### Avslutt

Avslutt vinduet og gå tilbake til hovedmenyen.

### Filmeny

| Kunder                                                                 |                                                                                                    | _ 🗆 🗙      |
|------------------------------------------------------------------------|----------------------------------------------------------------------------------------------------|------------|
| Fil                                                                    |                                                                                                    |            |
| Fakturaer Ctrl+F<br>Kreditnotaer Ctrl+K<br>Seiger<br>MM (-Feae Faktura | Image: Sign (F5)     Image: F6)     Image: F7     Image: F7     Image: F8     Image: F8     Image: F8       Sign (F5)     Priser (F6)     Avdeling (F7)     Bestillere (F8)     Notater (F9)     Avdeling (F7) | D<br>slutt |
| Tilleggsinfo<br>Utskrift av bestillere                                 | Kundenr 99999911 Reg. dato 25.06.2012                                                                                                    |            |
| Se på gammelt merknadsfelt F11<br>Endre reskontronr                    | Org nr 987456321 Resk.nr 12011 Selger                                                                                                    |            |
| NORSKE HUS<br>OBOS<br>OSLO BRANN- OG REDNINGSETAT                      | Navn         BERGEN GROUP RISNES AS           Navn 2         Fakturagruppe                                                                                                    |            |
| SMART CLUB AS<br>SNA INVEST AS<br>SNAP DRIVE<br>TELENOR                | Adresse SUNDE INDUSTRIOMRÅDE 3<br>Fakt adresse Kundegruppe                                                                                                    |            |
|                                                                        | Postadresse 5450 SUNDE I<br>Land Fakturagebyr Ja                                                                                                    |            |
|                                                                        | Telefon 99999911 Telefax Renteberegning Ja                                                                                                    |            |

#### Fakturaer

Viser kundens fakturaer.

#### Kreditnotaer

Viser kundens kreditnotaer.

# Opprette / endre kunde

Velg knappen «Opprett» eller «Endre» i Kunder.

| 🚘 Endre kunde          | ζ                                                                                          | < |
|------------------------|--------------------------------------------------------------------------------------------|---|
| Kundenr                | 99999911                                                                                   |   |
| Org nr                 | 987456321 Eakturegruppe                                                                    |   |
| Navn                   | BERGEN GROUP RISNES AS                                                                     |   |
| Navn 2                 | Kundegruppe                                                                                |   |
| Adresse                | SUNDE INDUSTRIOMRÅDE 3                                                                     |   |
| Fakt adresse           |                                                                                            |   |
|                        |                                                                                            |   |
| Postadresse            | 5450 SUNDE I SUNNHORDLAN Fakturagebyr JA V                                                 |   |
| Land                   |                                                                                            |   |
| Te <u>l</u> efon       | 99999911 Telefax Renteberegning JA                                                         |   |
| E-Post                 | test1.test1@hotmail.com                                                                    |   |
| Kontak <u>t</u> person | Kredittstopp                                                                               |   |
| Kontaktp. tel          |                                                                                            |   |
| Opd. merknad           |                                                                                            |   |
| Faktura e-post         | test1.test1@hotmail.com                                                                    |   |
| Merknad                | Sjåfør %                                                                                   |   |
|                        | (overstyrer % på sjåfør)                                                                   |   |
|                        | Std. rabatt                                                                                |   |
|                        |                                                                                            |   |
| Prisgruppe             | <u>1</u> <u>2</u> <u>3</u> <u>4</u> <u>5</u> <u>6</u> <u>7</u> <u>8</u> <u>9</u> <u>10</u> |   |
| Rabatt                 |                                                                                            |   |
|                        |                                                                                            |   |
| Ok                     | (F12) Avbrvt                                                                               |   |
|                        |                                                                                            |   |
|                        |                                                                                            |   |

### Felter

#### Kundenr

Vanligvis brukes kundens telefonnummer som kundenummer, men du kan selvfølgelig bruke et annet system.

#### Org. nr

Kundens organisasjonsnummer.

#### Navn

Kundens navn.

#### Navn2

Noen ganger er kundens navn så langt at det ikke får plass på en linje, i slike tilfeller kan andre del av navnet skrives her. (Det er også mulig å bruke dette feltet til første del av adressen dersom adressen er for lang).

#### Adresse

Dette er kundens gateadresse / besøksadresse.

#### Fakt adresse

Dette er kundens fakturaadresse (f.eks. dersom kunden har postboks). Dette feltet fylles bare ut dersom fakturadressen er forskjellig fra gateadresse.

#### Postadresse

Dette er postnummer og sted til fakturaadressen dersom den er fylt ut, dersom fakturadresse ikke er fylt ut er det postnummer og sted for gateadressen.

#### Land

Fylles bare ut for utenlandske kunder.

**Telefon** Kundens telefonnummer.

**Telefaks** Kundens telefaksnummer.

**E-Post** Kundens e-post adresse.

Kontaktperson Navn på kontaktperson hos kunden.

#### Kontaktp. tel

Telefonnummer til kontaktpersonen.

#### Opd. merknad

Dette er en merknad som vises under registrering av oppdrag.

#### Faktura e-post

Dersom kunden skal motta fakturaene sine via e-post registreres e-post adressen her. Dersom e-post faktura ikke er aktivert er det ikke mulig å skrive i feltet.

#### Merknad

Informasjon som ikke passer i de andre feltene kan legges her.

#### Fakturagruppe

Denne forteller hvor ofte kunden skal ha faktura, f.eks ukentlig eller månedlig. Dersom fakturagrupper ikke er definert i «Systeminnstillinger» er listen tom.

#### Fakturagebyr

Her velger du om det skal være fakturagebyr på fakturaer til kunden.

#### Kredit tid

Angir antall dager fra fakturadato til forfall på fakturaer til kunden. Feltet fylles bare ut dersom kredittid er forskjellig fra standard kredittid i «Systeminnstillinger».

#### Sjåfør %

Provisjonsprosent til sjåfør, dette feltet fylles bare ut dersom sjåfører skal ha en avvikende provisjonsprosent for denne kunden. Dette brukes sjelden.

#### Std. rabatt

Standardrabatt, kan ikke brukes sammen med prisgrupperabatt.

#### Prisgruppe Rabatt

Rabatt pr. prisgruppe, kan ikke brukes sammen med std. rabatt.

## 11.1 Bestillere (web)

Velg knappen «Bestillere» i Kunder.

| 🚗 Bestillere - BERGEN GROUP RISNES AS                                                                                                    |                     | ×                       |
|----------------------------------------------------------------------------------------------------|---------------------|-------------------------|
| Image: Depict of the second second | <b>∜</b><br>Avslutt |                         |
| PER OLSEN<br>TRINE NILSEN                                                                                                    | Na∨n                | PER OLSEN               |
|                                                                                                    | Brukernavn          | PER                     |
|                                                                                                    | Passord             | PER                     |
|                                                                                                    | Telefon             | 22334455                |
|                                                                                                    | Mobil               | 12345678                |
|                                                                                                    | E-Post              | test1.test1@hotmail.com |
|                                                                                                    |                     |                         |
|                                                                                                    |                     |                         |
| 1                                                                                                    |                     |                         |

Dette er register over brukere som kan bestille oppdrag via web for denne kunden.

## **Opprett / endre bestiller.**

Velg knappen «Opprett» eller «Endre» i Bestillere.

| 🚘 Endre bestill | er                      | × |
|-----------------|-------------------------|---|
|                 |                         |   |
| Navn            | PEROLSEN                |   |
| Brukerna∨n      | PER                     |   |
| Passord         | PER                     |   |
| Telefon         | 22334455                |   |
| Mobil           | 12345678                |   |
| E-Post          | test1.test1@hotmail.com |   |
|                 |                         |   |
|                 | OK (F12) Avbryt         |   |
| _               |                         |   |
|                 |                         |   |

# 12 Oppdrag

Velg knappen «Oppdrag» i hovedmenyen.

| 🚘 Oppdrag Ola Normans Transport                                                                                                    |                                                                                                    |
|----------------------------------------------------------------------------------------------------|----------------------------------------------------------------------------------------------------|
| Fil PDA Venteliste                                                                                                    |                                                                                                    |
| Image: Composition of the sector of the sector of | File     8     File     9     10       Oversikt (F6)     Venteliste (F7)     Priseliste (F8)     10     Siste (F9)     Avslutt                                                                                                    |
| Venteliste (7)V11:46 OSLO BRANN-X11:54 TELENORB11:56 BYGGERIET MESNA INVEST AV11:56 BERGEN GROUPS0SLO BRANN-B11:58 DBS SYKKEL ANORSKE HUSB11:59 TELENORSNAP DRIVE                                                                                                    | Oppd.nr         2         Kunde         04100         SMART CLUB AS           Faktura                                                                                                    |
|                                                                                                    | N         OSLO BRANN- OG REDNINGSETAT         KLL           A         ØSTRE AKER VEI 60         KG           H         P         0581 OSLO         H           R         V/LL         MRK           N         NORSKE HUS         KLL           A         INNHERREDSVEIEN 103         KG           L         P         7043 TRONDHEIM         L           R         V/LL         MRK |
| r<br>⊑ Kun dagens                                                                                                    | 300 -  300 =  0                                                                                                    |

Dette er det mest brukte vinduet i systemet.

Alt angående oppdrag gjøres her eller i undervinduene.

Listen på venstre side kan ha 4 forskjellige innhold.

- Venteliste: Oppdrag som ikke er tildelt sjåfør.
- Søkeliste: Oppdrag som passer med søkekriterier.
- Priseliste: Oppdrag som ikke er priset.

 Aktiv liste: Oppdrag som ikke er ferdig utført, denne gjelder bare dersom sjåførene bruker pda.
 På toppen av listen er det angitt hvilken liste som er aktiv, antall oppdrag i listen står i parentes bak navnet.

Dersom det trykkes «Enter» eller dobbeltklikkes på en linje i Venteliste vil vindu for valg av sjåfør komme opp.

Dersom det trykkes «Enter» eller dobbeltklikkes på en linje i Priseliste eller Søkeliste vil vindu for endring av oppdrag komme opp.

Dette vinduet har både knapper og nedtrekksmeny.

#### Knapper

**Opprett** Opprett nytt oppdrag.

#### Endre

Endre det viste oppdraget.

#### Slett

Slett det viste oppdraget.

#### Søk

Søk etter oppdrag, resultatet av søket vises i Søkeliste. Se nærmere beskrivelse i kapittel X.

#### Venteliste

Bytt til Venteliste.

#### Priseliste

Bytt til Priseliste.

#### 10 Siste

Viser oversikt over dagens oppdrag pr. sjåfør. Se nærmere beskrivelse i kapittel X.

#### Avslutt

Avslutt vinduet og gå tilbake til hovedmeny.

### **Opprett oppdrag**

Velg knappen «Opprett» i Oppdrag.

| Søk kunde |       |         |               |
|-----------|-------|---------|---------------|
| ļ         | Søk   |         |               |
| Navn      | Navn2 | Adresse | Postnr        |
|           |       |         |               |
| OK Avbryt | ]     |         | Ny Kunde (F2) |

Før detaljene om oppdraget kan registreres må riktig kunde velges.

Det kan søkes på:

- Reskontronummer.
- Hele eller begynnelsen av kundenummer.
- Hele eller begynnelsen av kundenavn.
- \* = alle kunder

Tast inn søkekriteriet i feltet øverst til venstre og trykk Enter eller klikk på Søk.

Dersom søket finner noen kunder vil de vises i listen midt i vinduet, som i eksempelet nedenfor:

| Søk kunde                                    |       |                                               |                      |
|----------------------------------------------|-------|-----------------------------------------------|----------------------|
| S                                            | Søk   |                                               |                      |
| Navn                                         | Navn2 | Adresse                                       | Postnr               |
| SMART CLUB AS<br>SNA INVEST AS<br>SNAP DRIVE |       | SMALVOLLV 65<br>VARDØGATA 5<br>GRENSEVEIEN 80 | 0667<br>0565<br>0663 |
| OK Avbryt                                    | ]     |                                               | Ny Kunde (F2)        |

Dersom riktig kunde ble funnet marker den i listen og trykk Enter eller klikk på OK. Dersom søket ikke fant riktig kunde kan ny kunde opprettes med knappen Ny kunde (F2).

# **Opprett / Endre oppdrag**

Ved oppretting av oppdrag kommer du hit etter valg av kunde i forrige avsnitt.

Ved endring av oppdrag kommer du direkte hit.

| 🚘 Endre oppdrag             |        |                  |         |                    | ×                   |
|-----------------------------|--------|------------------|---------|--------------------|---------------------|
| Fil PDA                     |        |                  |         |                    |                     |
| Oppdar <b>4</b> Rog 11:56 - | 26.06  | 12               | dresser |                    |                     |
| Kundens 9223                | 20.00. | ' <sup>2</sup> [ | NAV     | NA INVESTAS        | H                   |
| Kundenr 0233 AV OLA         |        |                  | ADR     | ARDØGATA 5         | V/LL                |
| Navn OBOS                   |        |                  | PNR     | 565                | MRK                 |
| Adresse HAMMERSBORG TORG 1  |        |                  | , STE   | SLO                |                     |
| Merknad                     |        | 1                | REF     |                    |                     |
| Avdoling                    |        |                  | INE     |                    |                     |
| Avdening                    |        |                  | KOL     |                    |                     |
| Dato 26.06.2012 Iid 11:56   |        |                  | KG      |                    |                     |
| Egen Fakt Noi VA Is         | -      |                  | NAV     | YGGMAKKER NORGE AS | L                   |
|                             |        |                  | ADR     | NIPETJERNVEIEN 7   | V/LL                |
| OType V OInfo               |        |                  | PNR     | 407                | MRK                 |
| <u>R</u> eferanse           |        |                  | STE     | INTERBRO           |                     |
| kieweed                     |        | l                | REF     |                    |                     |
| Merknau                     |        |                  | INF     |                    |                     |
|                             |        |                  | KOL     |                    |                     |
| Siåfør 2                    |        |                  | KG      |                    |                     |
| GUNNAR ULSEN                |        |                  | NAV     |                    |                     |
| Utelat fra PDA 🗖            |        | ļ                |         |                    |                     |
| Prising                     |        |                  |         |                    |                     |
|                             | PRIS   | ANT R            | % SOM   | 300 900            | Prising ikke ferdig |
|                             | 300    | 5 0              | 500     |                    |                     |
|                             |        |                  |         |                    |                     |
|                             |        |                  |         |                    |                     |
|                             |        |                  | 900     | - 900 = 0          |                     |
|                             |        |                  |         |                    |                     |
| OK (F12) Avbryt             |        |                  |         |                    |                     |
|                             |        |                  |         |                    |                     |

### Felter

#### Dato

Dato for start av oppdraget.

#### Tid

Tid for start av oppdraget.

#### Egen Fakt

Dersom dette oppdraget skal faktureres på egen (separat) faktura istedetfor på samlefaktura velges JA.

#### MVA

I enkelte tilfeller er oppdrag ikke mva-pliktig, da skal det velges NEI her. Vanligvis gjelder dette ved kjøring i utlandet.

#### О Туре

Oppdragstype, dette må angis med maks to bokstaver, f.eks. B for Bud, E for Ekspress eller EV for Ekspress Varebil.

#### Referanse

Kundens referanse for oppdraget.

#### Merknad

Informasjon som ikke passer i de andre feltene legges inn her.

#### Sjåfør

Sjåførnummer kan tastes direkte, for å få opp liste over sjåfører tast 0 eller et nummer som ikke eksisterer.

#### Utelat fra PDA

Dersom dette feltet krysses av, vil ikke oppdraget bli sendt til sjåførens pda. Feltet benyttes bare dersom sjåføren har pda men av en eller annen grunn ikke skal ha dette oppdraget tilsendt.

#### Prising ikke ferdig

Kryss av her dersom prising er påbegynt men ikke ferdig.

#### Adresser

Dersom det er henting hos kunden kan navn og adresse hentes med ctrl+U. Informasjon til høyre for H er adresse for henting og til høyre for L er adresse for levering. For å bytte mellom H og L benyttes F11.

NAV – Navn på firma eller person hvor det skal hentes eller leveres.

ADR – Gateadresse PNR – Postnummer STE – Poststed REF – Referanse INF – Informasjon KOL – Antall kolli KG – Antall kilo

Helt til høyre i adresse listen er det felter for tilbakemeldinger fra sjåfør via pda.

H: tidspunkt hentetL: tidspunkt levertV/LL: ventetid/less og loss.MRK: Merknad

#### Prising

| <u>P</u> ri | sing |       |      |     |    |     |        |       |    |      |   |
|-------------|------|-------|------|-----|----|-----|--------|-------|----|------|---|
| X           | KODE | TEKST | PRIS | ANT | R% | SUM | S.PRIS | S.SUM | S% | S.NR |   |
|             | В    | BUD   | 100  | 2   | 0  | 200 | 90     | 180   |    |      |   |
|             |      |       |      |     |    |     |        |       |    |      |   |
|             |      |       |      |     |    |     |        |       |    |      |   |
|             |      |       |      |     |    |     |        |       |    |      | - |
|             |      |       |      |     | ľ  | 200 | - F    | 180   |    | 20   |   |
|             |      |       |      |     |    |     | - '    |       |    |      |   |

Tast inn priskode i KODE kolonnen.

Tekst, Pris, Sum og S.Pris fylles ut automatisk. Tast så inn antall i Ant kolonnen og eventuelt rabattprosent i R% kolonnen.

Du kan legge inn flere prislinjer ved behov.

# 12.1 Søk

Velg knappen «Søk» i Oppdrag.

| 🚘 Søk oppdrag          |                         |       |                                   | × |
|------------------------|-------------------------|-------|-----------------------------------|---|
| Kunde (F2)             |                         |       | Kun tildelte<br>Kun ikke tildelte |   |
| Sjåfør (F3)            |                         |       | Kun fakturerte                    |   |
| Adresse (F4)           |                         |       | Kun nrisede                       |   |
| Referanse (F5)         |                         |       | Kun ikke prisede                  | Γ |
| Periode (F6)           |                         |       |                                   |   |
| Oppdragstype (F7)      |                         |       |                                   |   |
| Oppdragsnr (F8)        |                         |       |                                   |   |
| Fakturanr (F9)         |                         |       |                                   |   |
| Sist endret            |                         |       |                                   |   |
| Registret av           |                         |       |                                   |   |
| Priset av              |                         |       |                                   |   |
| Nye kunder             |                         |       |                                   |   |
| Gjenta forrige søk (F1 | 1) Start nytt søk (F12) | /bryt |                                   |   |

Oppgi et eller flere søkekriterier og velg «Start nytt søk».

De fleste kriteriene kan kombineres med andre for å avgrense søket.

# 12.2 10 Siste

Velg knappen «10 Siste» i Oppdrag

| A 10 Siste 12.04.2013                               |                            |                                            |                                                                                                    |                  |
|-----------------------------------------------------|----------------------------|--------------------------------------------|----------------------------------------------------------------------------------------------------|------------------|
| Fil<br>Sjåfør<br>1 – OLE JENSEN<br>2 – GUNNÅR OLSEN | 1 OT B<br>Tid 11:56        | Tildelt <b>15:03</b><br>Frist <b>11:56</b> | H -> BYGGERIET MESTERSALG VÅGSGATEN 6<br>L -> SNA INVEST AS VARDØGATA 5                                                                                               | 0/2              |
|                                                     | 2 OT B<br>Tid 11:56        | Tildelt <b>15:03</b><br>Frist <b>11:56</b> | H -> BYGGERIET MESTERSALG VÅGSGATEN 6<br>L -> SNA INVEST AS VARDØGATA 5<br>L -> DES SYKKEL AS SYKKELVEIEN 23                                                          | 0/3              |
|                                                     | <u>3</u> OT V<br>Tid 11:56 | Aksept <b>15:01</b><br>Frist <b>11:56</b>  | H -> BERGEN GROUP RISNES AS SUNDE INDUSTRIOMR 15:05<br>L -> OSLO BRANN- OG REDNINGSETAT ØSTRE AKER V<br>L -> BYGGERIET MESTERSALG VÅGSGATEN 6                         | <mark>1/3</mark> |
|                                                     | OT ∨<br>                   | Aksept <b>15:01</b><br>Frist <b>11:56</b>  | H →> BERGEN GROUP RISNES AS SUNDE INDUSTRIOMR 15:02<br>L →> OSLO BRANN→ OG REDNINGSETAT ØSTRE AKER V 15:02<br>L →> BYGGERIET MESTERSALG VÅGSGATEN 6                   | 2/3              |
|                                                     | 5 OT B<br>Tid 11:45        | Aksept <b>14:47</b><br>Frist <b>11:45</b>  | $\begin{array}{rcl} H & \rightarrow & \text{SNAP DRIVE GRENSEVEIEN 80} & & 14:51\\ \text{L} & \rightarrow & \text{BYGGMAKKER NORGE AS SNIPETJERNVEIEN 7} \end{array}$ | 1/2              |
|                                                     | 6 OT B<br>Tid 10:53        | Aksept <b>15:07</b><br>Frist <b>10:53</b>  | $\begin{array}{llllllllllllllllllllllllllllllllllll$                                                                                                    | 3/3              |
|                                                     | Z OT V<br>Tid 11:56        | Aksept <b>14:50</b><br>Frist <b>11:56</b>  | $H \to$ bergen group riskes as sunde industriomr 14:51 L $\rightarrow$ oslo brann- og redningsetat østre aker v 14:51                                                 | 2/2              |
|                                                     | B OT<br>Tid                | Tildelt<br>Frist                           |                                                                                                    |                  |
|                                                     | 9 OT<br>Tid                | Tildelt<br>Frist                           |                                                                                                    |                  |
|                                                     | 10 OT<br>Tid               | Tildelt<br>Frist                           |                                                                                                    |                  |
| Sjåførgruppe                                        |                            |                                            | Neste 10 (F7) Forrige 10 (F8) Avslutt                                                                                                    |                  |

10 Siste brukes til å holde oversikt over hva sjåførene jobber med.

Alle sjåfører som har oppdrag denne dagen vises i listen på venstre side.

På høyre side vises de siste oppdragene for den markerte sjåføren.

# 13 Fakturagenerering

Fakturagenerering er en prosess som lager fakturaer utfra oppdrag som er ferdig priset men ikke fakturert tidligere. Etter at fakturaer er generert blir de som skal sendes via e-post sendt automatisk.

Det kan enten genereres for alle eller en gruppe kunder eller det kan genereres for en kunde. Vi begynner med generering for en kunde.

#### Fakturagenerering: En kunde

| 👝 BB Transpo | ort           |                           |            |      |                |     |
|--------------|---------------|---------------------------|------------|------|----------------|-----|
| Hovedmoduler | Faste oppdrag | Faktura/purring           | Utskrifter | E-Po | ost Sjåføravre | gni |
|              | 1.            | Fakturaer<br>Kreditnotaer |            |      | 4              |     |
|              | <u> </u>      | Fakturagenere             | ering      | •    | Gruppe / Alle  |     |
|              | Oppdra        | Reg. Innbetali            | inger      |      | En kunde       |     |
|              |               | OCR betaling              |            | ۲.   | Logg           |     |
|              | - i i i 🕅     | Purring                   |            |      |                | -   |
| 😨 🕅          |               | Generer rente             | fakturaer  |      |                |     |

Velg: Faktura/purring – Fakturagenerering – En kunde

| Søk kunde            |          |                                         |              |
|----------------------|----------|-----------------------------------------|--------------|
| 0                    | Søk      |                                         |              |
| Navn                 | Navn2    | Adresse                                 | Postnr       |
| OSLO BRANN- OG REDNJ | INGSETAT | HAMMERSBORG TORG 1<br>ØSTRE ÅKER VEI 60 | 0179<br>0581 |
| OK Avbryt            |          |                                         |              |

Søk frem kunden du vil generere for.

| 📮 Fakturagenerering - en kur | nde 🔀      |
|------------------------------|------------|
| Kunde OBOS                   |            |
| T.o.m. oppdragsdato          | 28.06.2012 |
| Fakturadato                  | 28.06.2012 |
| Kun egen faktura 🗖           |            |
|                              |            |
| OK (F12)                     | Avbryt     |

Dagens dato foreslås som T.o.m. oppdragsdato og fakturadato, endre disse ved behov.

Ofte vil det være slik at det skal genereres for en periode f.eks. en uke eller en måned, T.o.m. oppdragsdato må da settes til siste dag i denne perioden. Fakturadato settes vanligvis lik T.o.m. oppdragsdato.

Dersom «Kun egen faktura» krysses av vil genereringen bare ta med oppdrag hvor «Egen faktura» er JA.

| BB Transport                      | × |
|-----------------------------------|---|
|                                   |   |
| Du har valgt å generere følgende: |   |
| Kunde: OBOS                       |   |
| Oppdrag til og med: 28.06.2012    |   |
| Fakturadato: 28.06.2012           |   |
| Kun egen faktura: NEI             |   |
| Vil du fortsette ?                |   |
|                                   |   |
| Yes No                            | ] |

Sjekk at opplysningene stemmer før du fortsetter.

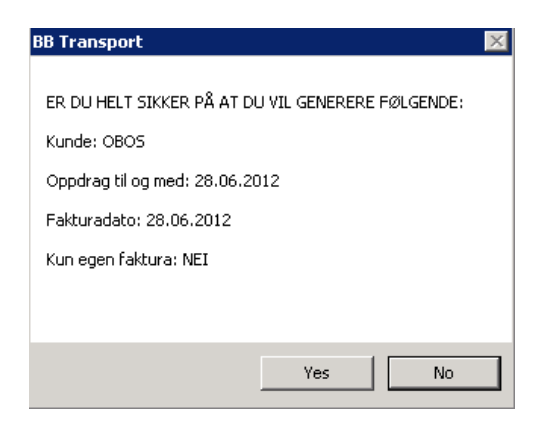

Sjekk en gang til, det kan føre til mye ekstraarbeid hvis du gjør feil...

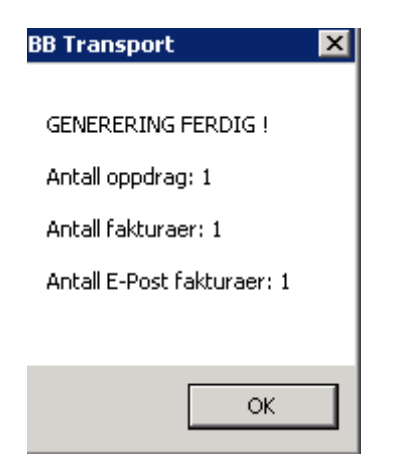

Og til slutt denne bekreftelsen...

### Fakturagenerering: Gruppe/Alle

| 👝 BB Transpo | ort           |                           |            |                         |                           |
|--------------|---------------|---------------------------|------------|-------------------------|---------------------------|
| Hovedmoduler | Faste oppdrag | Faktura/purring           | Utskrifter | E-Post                  | Sjåføravregni             |
|              | 100           | Fakturaer<br>Kreditnotaer |            | 4                       |                           |
|              |               | Fakturagenere             | ring       | ▶ Gru                   | ippe / Alle               |
|              | Oppdra        | Reg. Innbetali            | nger       | En                      | kunde                     |
|              |               | OCR betaling              |            | <ul> <li>Log</li> </ul> | )g                        |
|              | - 7 🕅         | Purring                   |            | 100                     | Contest and               |
|              | 🙁 🔅 🕅         | Generer rentel            | fakturaer  |                         | Contraction of the second |

Faktura/purring -> Fakturagenerering -> En kunde

| 👝 Fakturagener     | ering                         |            | × |
|--------------------|-------------------------------|------------|---|
|                    |                               |            |   |
| <u>G</u> ruppe     | l<br>Iuluz                    | <u> </u>   |   |
| <u>T</u> .o.m. opp | uke<br>måned<br><alle></alle> |            |   |
| <u>F</u> akturadat | 0                             | 13.06.2012 |   |
| <u>K</u> un egen f | aktura 🗖                      |            |   |
|                    |                               |            |   |
| OK (F              | 12)                           | Avbryt     |   |

Generering av Gruppe/Alle er nesten lik den for en kunde. I stedet for å velge en kunde velges en fakturagruppe, evt. Alle.

### Logg Velg: Faktura/purring -> Fakturagenerering -> Logg

| Faktura | agenererin | g - logg |        |          |             |            |                       |                       |
|---------|------------|----------|--------|----------|-------------|------------|-----------------------|-----------------------|
| Nummer  | Dato       | Tid      | Bruker | Type     | Oppd.t.o.m. | Fakt.dato  | Beskrivelse           |                       |
| 1       | 27.06.2012 | 15:04    | OLA    | STANDARD | 27.06.2012  | 27.06.2012 | Gruppe: <alle></alle> | Kun egen faktura: NEI |
| 2       | 28.06.2012 | 16:37    | OLA    | 1CUST    | 28.06.2012  | 28.06.2012 | Kunde: OBOS           | Kun egen faktura: NEI |
| 3       | 24.07.2012 | 15:05    | OLA    | STANDARD | 24.07.2012  | 24.07.2012 | Gruppe: <alle></alle> | Kun egen faktura: NEI |
| 4       | 24.07.2012 | 15:07    | OLA    | STANDARD | 24.07.2012  | 24.07.2012 | Gruppe: <alle></alle> | Kun egen faktura: NEI |
| 5       | 24.07.2012 | 15:10    | OLA    | STANDARD | 24.07.2012  | 24.07.2012 | Gruppe: <alle></alle> | Kun egen faktura: NEI |
|         |            |          |        |          |             |            |                       |                       |
|         |            |          |        |          |             |            |                       |                       |
|         |            |          |        |          |             |            |                       |                       |
|         |            |          |        |          |             |            |                       |                       |
|         |            |          |        |          |             |            |                       |                       |
|         |            |          |        |          |             |            |                       |                       |
|         |            |          |        |          |             |            |                       |                       |
|         |            |          |        |          |             |            |                       |                       |
|         |            |          |        |          |             |            |                       |                       |
|         |            |          |        |          |             |            |                       |                       |
|         |            |          |        |          |             |            |                       |                       |
|         |            |          |        |          |             |            |                       |                       |
|         |            |          |        |          |             |            |                       |                       |
|         |            |          |        |          |             |            |                       |                       |
|         |            |          |        |          |             |            |                       |                       |
|         |            |          |        |          |             |            |                       |                       |
|         |            |          |        |          |             |            |                       |                       |
|         |            |          |        |          |             |            |                       |                       |
|         |            |          |        |          |             |            |                       |                       |
|         |            |          |        |          |             |            |                       |                       |
|         |            |          |        |          |             |            |                       |                       |
| •       |            |          |        |          |             |            |                       |                       |
|         |            |          |        |          |             |            |                       |                       |
|         |            |          |        |          |             |            |                       |                       |
| 0.001   |            |          |        |          |             |            |                       |                       |

Her kan du se hvilke genereringer som er gjort, dette er nyttig for å se hvilke valg som ble gjort ved tidligere genereringer.

# 14 Fakturaer

Velg knappen «Fakturaer» i hovedmenyen.

| 👝 Fakturaer                                                      |            |                              |                 | _ 0                                                   |
|------------------------------------------------------------------|------------|------------------------------|-----------------|-------------------------------------------------------|
| Fil                                                              |            |                              |                 |                                                       |
| 雷 野 【 Ringt (F2) Purring (F3) Inkasso (F4) Søk (                 | [<br>F5)   | Krediter (F6)                | ₩<br>Merknad (F | -5         40           0versikt (F9)         Avslutt |
| Faktnr Dato Kunde                                                | Fakturanı  | r 1                          |                 | Regn. eksp                                            |
| 2 24.07.2012 UBOS                                                | Kundenr    | 0233                         |                 | Fact. eksp.                                           |
| 3 24.07.2012 DBS SYKKELAS<br>4 24.07.2012 BERGEN GROUP RISNES AS | Navn       | OBOS                         |                 |                                                       |
| 5 24.07.2012 BYGGERIET MESTERSALG<br>6 24.07.2012 NORSKE HUS     | Fakt Ref   |                              |                 |                                                       |
| 7 24.07.2012 OSLO BRANN- OG REDNINGSE                            | Beløp      | 900                          | Dato            | 28.06.2012                                            |
|                                                                  | Gebyr      | 40                           | Forfall         | 08.07.2012                                            |
|                                                                  | MVA        | 235                          | Ringt           |                                                       |
|                                                                  | Total      | 1175                         | Purring         |                                                       |
|                                                                  | Kreditert  | 0                            | Inkasso         |                                                       |
|                                                                  | Betalt     | 0                            |                 |                                                       |
|                                                                  | Tapt       | 0                            |                 |                                                       |
|                                                                  | Rest       | 1 175,00                     |                 |                                                       |
|                                                                  | Merknad    |                              |                 |                                                       |
|                                                                  |            |                              |                 |                                                       |
|                                                                  | E-Post fa  | ktura test1.test1@hotmail.co | om              |                                                       |
|                                                                  | E-Post tic | 28.06.2012 16:37:52 0        | ЭК              |                                                       |
|                                                                  |            |                              |                 |                                                       |

På venstre side vises fakturaer i en liste, på høyre side vises detaljer for den fakturaen som er valgt i listen.

I utgangspunktet vises fakturaer fra inneværende og forrige måned. Listen kan endres via Søk.

#### Knapper

#### Ringt

Dato for telefonisk oppfølging av faktura.

#### Purring

Skriver ut purring på restbeløp.

#### Inkasso

Registrerer inkassodato for oppdrag som skal sendes eller er sendt til inkasso.

#### Søk

For å finne en eller flere med fakturaer.

#### Krediter

Krediterer hele eller deler av fakturaen.

#### Тар

Restbeløpet blir registrert som tapt.

#### Merknad

Skriv inn f.eks. hvem man snakket med hos kunden, eller eventuelt en ny betalingsfrist.

#### Oversikt

Gir historikk på hva som har skjedd med fakturaen. f.eks. betalinger eller krediteringer.

### Fil meny

| 🚘 Fakturaer                                                       |        |           |               |
|-------------------------------------------------------------------|--------|-----------|---------------|
| Fil                                                               |        |           |               |
| Utskrift av faktura<br>Utskrift av spesifikasjon                  |        | asso (E4) | بج<br>Søk (Fi |
| Utskrift av e-post faktura<br>Utskrift av faktura m/spesifikasjon |        |           |               |
| Utskrift av vedlegg                                               |        | 1         |               |
| Kunde                                                             | Ctrl+K |           |               |
| Spesialmeny                                                       |        | G         | _             |

Her kan faktura / fakturaspesifikasjon for den viste fakturaen skrives ut direkte uten å gå via utskriftsmenyen.

# 15 Utskrifter

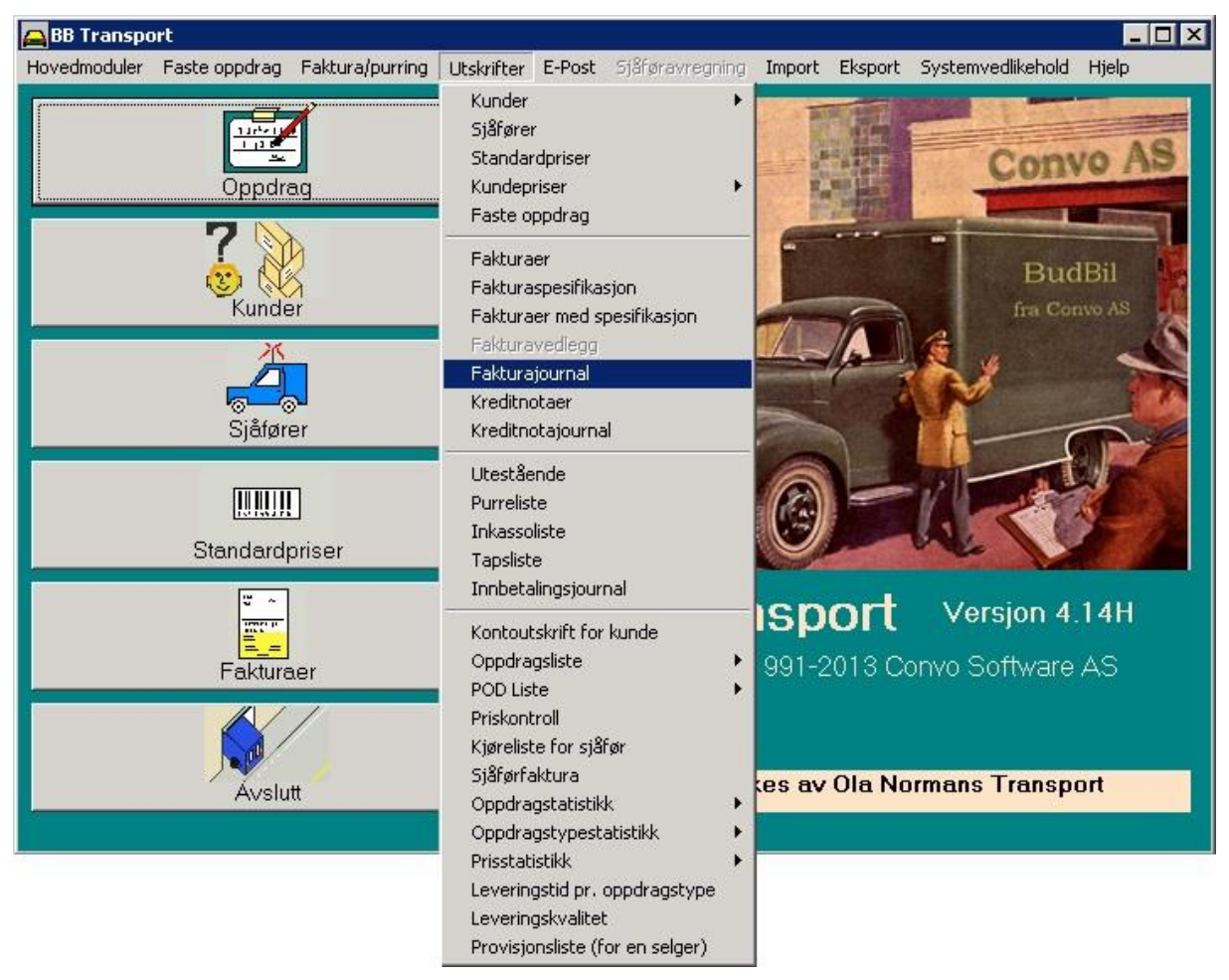

Alle utskriftene kan startes fra nedtrekksmenyen «Utskrifter» i hovedmenyen. Når du velger en utskrift i menyen vil det først komme opp et vindu hvor du kan spesifisere nærmere hva som skal skrives ut, her er et eksempel:

| 👝 Utskrift av | Fakturajournal |     |           | × |
|---------------|----------------|-----|-----------|---|
| Utskrift a∨   | Periode        |     | •         |   |
| Periode       | 12.04.2013     | - 1 | 2.04.2013 |   |
| ОК (          | =12)           | Avt | oryt      |   |

Etter at kriterier er valgt vil utskriften komme opp på skjermen.

| whitedeversions<br>C Veskritt (F2) PDF til epost (F3) Tekstill bil epost (F4) Avslutt<br>Side 1 ov 1 |                                  |                                   |    |          |          |          |                     |          |
|----------------------------------------------------------------------------------------------------|----------------------------------|-----------------------------------|----|----------|----------|----------|---------------------|----------|
| Ola Normans Transport FAKTURAJOURNAL                                                                 |                                  |                                   |    |          |          |          | 07.01.2013 kl 10:54 |          |
| Periode: 0                                                                                           | Periode: 07.01.2012 - 07.01.2013 |                                   |    |          |          |          |                     |          |
| Nr                                                                                                   | Kundenr                          | Navn                              | Е  | Dato     | Forfall  | Beløp    | MVA                 | Total    |
| 1                                                                                                    | 0233                             | OBOS                              | OK | 28.06.12 | 08.07.12 | 940,00   | 235,00              | 1 175,00 |
| 2                                                                                                    | 04100                            | SMART CLUB AS                     | OK | 24.07.12 | 03.08.12 | 1 480,00 | 370,00              | 1 850,00 |
| 3                                                                                                    | 99999999                         | DBS SYKKEL AS                     | OK | 24.07.12 | 03.08.12 | 1 140,00 | 285,00              | 1 425,00 |
| 4                                                                                                    | 99999911                         | BERGEN GROUP RISNES AS            | OK | 24.07.12 | 03.08.12 | 160,00   | 40,00               | 200,00   |
| 5                                                                                                    | 55348700                         | BYGGERIET MESTERSALG              | OK | 24.07.12 | 03.08.12 | 560,00   | 140,00              | 700,00   |
| 6                                                                                                    | 73874650                         | NORSKE HUS                        | OK | 24.07.12 | 03.08.12 | 280,00   | 70,00               | 350,00   |
| 7                                                                                                    | 99999910                         | OSLO BRANN- OG REDNINGSETAT       | OK | 24.07.12 | 03.08.12 | 400,00   | 100,00              | 500,00   |
| Total                                                                                                |                                  |                                   |    |          |          | 4 960,00 | 1 240,00            | 6 200,00 |
| Fakturag                                                                                             | ebyr er inkluder                 | t og utgjør kr: 280,00 (eks. mva) |    |          |          |          |                     |          |

### Knapper

#### Utskrift

Skriv ut på printer

#### PDF til epost

Send utskriften i pdf format via epost

#### Tekstfil til epost

Send utskriften som tekstfil via epost, denne tekstfilen kan hentes inn i et regneark for videre behandling av dataene.

# 15.1 De mest brukte utskriftene

#### Kunder

Liste over kunder, listen finnes i flere varianter men mange ulike utsilingskriterier.

#### Sjåfører

Liste over sjåfører

**Standardpriser** Liste over standardpriser

#### **Faste oppdrag** Liste over faste oppdrag

#### Fakturaer

Faktura med kun en side med totalbeløp, i tillegg skal det være med en fakturaspesifikasjon som beskriver hvert enkelt oppdrag.

Fakturaene kan skrives ut etter serie (fra- / til fakturanummer) eller periode (fra- / til fakturadato). NB husk at periode gjelder fakturadato, ikke oppdragsdato.

Denne utskriften skal alltid kombineres med «Fakturaspesifikasjoner», utskriftene må skrives ut hver for seg.

#### Fakturaspesifikasjon

Se beskrivelse under «Fakturaer»

#### Faktura med spesifikasjon

Dette er en faktura med der spesifikasjon kommer på samme side som fakturaen, denne egner seg best når de fleste fakturaene har så få oppdrag at de får plass på en side.

#### Fakturajournal

Liste over fakturaer innenfor en serie eller periode.

#### Oppdragsstatistikk – Pr. sjåfør

Denne viser antall oppdrag og beløp pr. sjåfør og totalt, den brukes ofte for å se aktivitet innenfor en periode og til å sammenligne sjåfører.

Her har vi gått kort igjennom de vanligste utskriftene men det finnes mange flere, se på de andre ved anledning.